# HƯỚNG DẪN ĐĂNG KÝ NỘI TRÚ

Bước 1: SV truy cập website: http://kytucxa.ueh.edu.vn.

### Bước 2:

- 1. Chọn "Biểu mẫu";
- 2. Chọn"Đăng ký nội trú KTX".

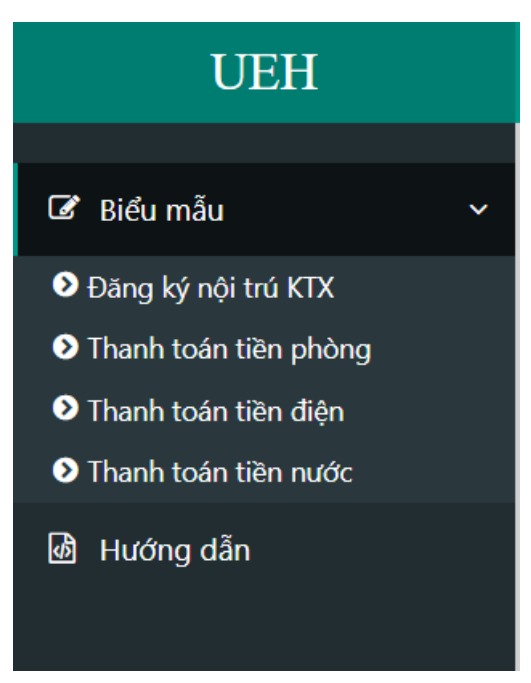

### Bước 3:

- 1. Nhập MSSV => chọn "**Tìm kiếm**";
- 2. Điền đầy đủ các thông tin còn thiếu trong Mẫu đăng ký => chọn "Đăng ký".

### Bước 4:

- 1. Kiểm tra lại "thông tin cá nhân";
- Nếu sai thông tin cá nhân=> chọn "Quay lại"; Nếu đúng thông tin cá nhân=> chọn "Đồng ý".

Bước 5: Hoàn tất đăng ký, sẽ hiển thị thông báo với nội dung:

"Đã đăng ký thành công.

Vui lòng xem kết quả xét duyệt KTX tại website http://ktx.ueh.edu.vn".

## Vui lòng liên hệ nếu gặp sự cố:

- Email: <u>ktx@ueh.edu.vn</u>
- Fanpage: http://facebook.com/BQLKTX.UEH